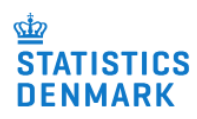

Make the report online at www.dst.dk/datterselskab The report can be printed, saved, re-opened and changes can be made.

Statistic:

Foreign affiliates

Yearly

Period:

Contact:

Information: www.dst.dk/datterselskab Questions regarding the report: www.dst.dk/sos

For English version: check 'English' and click on 'Fortsæt' to continue.

Engelsk/English

Blanketten findes nu også på engelsk. Vælg 'Fortsæt' for at fortsætte på <u>dansk</u>.

# If the company has more than 5 affiliates:

The statistic is an annual inventory of Danish foreign affiliates that are owned or controlled by a Danish parent company. The location (country), industry, employment, staffing costs, net turnover, and additions to tangible non-current assets of foreign affiliates are reported

As Statistics Denmark has knowledge of six or more foreign affiliates of the company, it is only possible to report via a pre-filled Excel spreadsheet which can be downloaded <u>here</u>. This solution has been created to reduce the respondent burden.

-To proceed, you must download an Excel sheet via this link

-The sheet contains prefilled information about the affiliates of which we have knowledge.

-Save the sheet on your PC.

-Fill out the sheet for all companies - including new affiliates.

-Finish the report by uploading the filled out sheet here ►

# Overview of affiliates census year

Sequence no. Country

Name

# Does the company have other affiliates than the one(s) shown?

Include all foreign affiliates and branches in which the company has owned more than 50 per cent of the voting rights or has had direct or indirect controlling influence in the census year

| 0 | Yes |  |
|---|-----|--|
| 0 | No  |  |

#### If 'Yes' to the question above:

- -To proceed, you must download an Excel sheet via this link
- -The sheet contains prefilled information about the affiliates of which we have knowledge.
- -Save the sheet on your PC.
- -Fill out the sheet for all companies including new affiliates.
- -Finish the report by uploading the filled out sheet here

# If 'No' to the question above:

# Reporting period census year

The report covers the most recently completed calendar year. Companies with a staggered financial year report for the latest financial period ending between May 1st census year and April 30th census year.

# For which period must the company report?

| С          | Calendar year census year |
|------------|---------------------------|
| С          | Other accounting period   |
| 83         |                           |
|            |                           |
|            |                           |
|            |                           |
|            |                           |
|            |                           |
| 0          | 50/07                     |
| - di       |                           |
| $\square$  | )                         |
| $\searrow$ |                           |

| LITTEL DELIGA HOIL.                                                                                                    | Enter period to.                                                                                                    | $\sim$                                                                     |
|----------------------------------------------------------------------------------------------------|----------------------------------------------------------------------------------------------------|----------------------------------------------------------------------------|
| mm/dd/vvvv 15                                                                                                    | mm/dd/vvvv 15                                                                                                    |                                                                            |
|                                                                                                    |                                                                                                    |                                                                            |
|                                                                                                    |                                                                                                    |                                                                            |
|                                                                                                    |                                                                                                    |                                                                            |
|                                                                                                    |                                                                                                    |                                                                            |
|                                                                                                    |                                                                                                    |                                                                            |
|                                                                                                    |                                                                                                    |                                                                            |
|                                                                                                    |                                                                                                    |                                                                            |
|                                                                                                    |                                                                                                    |                                                                            |
| ne following question                                                                                                    | s about the affiliate are prefilled. Co                                                                                                    | rrect the prefilled data in case of changes:                               |
| Name                                                                                                    |                                                                                                    |                                                                            |
| Correct name, if neces                                                                                                    | sary                                                                                                    |                                                                            |
|                                                                                                    |                                                                                                    |                                                                            |
| Country                                                                                                    |                                                                                                    |                                                                            |
|                                                                                                    |                                                                                                    | $\mathcal{C}$                                                              |
| Industry code                                                                                                    |                                                                                                    |                                                                            |
| Correct industry code,                                                                                                    | if necessary<br>joits of industry code Search for indust                                                                                                    | rny crite here                                                             |
| citter only the first 4 d                                                                                                    | igns of industry code <u>search for indust</u>                                                                                                    | <u>iy coue nere</u>                                                        |
|                                                                                                    |                                                                                                    |                                                                            |
| Industry description                                                                                                    | ntion if necessary                                                                                                    |                                                                            |
| correct industry descri                                                                                                    | puon, in necessary                                                                                                    |                                                                            |
| Vas the affiliate unde<br>.e. the company direc<br>ofluence.                                                                                                    | r the company's control during the a<br>ctly/indirectly owned more than 50 p                                                                                        | ccounting period?<br>per cent of the voting rights or has had controlling  |
| Vas the affiliate unde<br>.e. the company dire<br>nfluence.<br>Yes<br>No<br>Mark if the affiliate in                                                                                                    | r the company's control during the a<br>ctly/indirectly owned more than 50 p<br>the census year is                                                                  | ccounting period?<br>Deer cent of the voting rights or has had controlling |
| Vas the affiliate unde<br>.e. the company direc<br>nfluence.<br>Yes<br>No<br>Mark if the affiliate in<br>- newly established o                                                                             | r the company's control during the a<br>ctly/indirectly owned more than 50 p<br>the census year is<br>or newly acquired                                             | ccounting period?<br>Deer cent of the voting rights or has had controlling |
| Vas the affiliate unde<br>.e. the company direct<br>nfluence.<br>Yes<br>No<br>Mark if the affiliate in<br>- newly established of                                                                           | r the company's control during the a<br>ctly/indirectly owned more than 50 p<br>the census year is<br>or newly acquired                                             | ccounting period?<br>Deer cent of the voting rights or has had controlling |
| Vas the affiliate unde<br>.e. the company direc<br>nfluence.<br>Yes<br>No<br>Mark if the affiliate in<br>- newly established o                                                                             | r the company's control during the a<br>ctly/indirectly owned more than 50 p<br>the census year is<br>or newly acquired                                             | ccounting period?<br>Deer cent of the voting rights or has had controlling |
| Was the affiliate unde<br>.e. the company direct<br>nfluence.<br>Yes<br>No<br>Mark if the affiliate in<br>- newly established of<br>- terminated, diveste                                                  | r the company's control during the a<br>ctly/indirectly owned more than 50 p<br>the census year is<br>or newly acquired                                             | ccounting period?<br>ber cent of the voting rights or has had controlling  |
| Was the affiliate unde<br>i.e. the company direct<br>nfluence.<br>Yes<br>No<br>Mark if the affiliate in<br>- newly established of<br>- terminated, diveste                                                 | r the company's control during the a<br>ctly/indirectly owned more than 50 p<br>the census year is<br>or newly acquired                                             | ccounting period?<br>Deer cent of the voting rights or has had controlling |
| Vas the affiliate unde<br>.e. the company direct<br>nfluence.<br>Yes<br>No<br>Mark if the affiliate in<br>- newly established of<br>- terminated, diveste                                                  | r the company's control during the a<br>ctly/indirectly owned more than 50 p<br>the census year is<br>or newly acquired                                             | ccounting period?<br>Deer cent of the voting rights or has had controlling |
| Vas the affiliate unde<br>.e. the company direct<br>nfluence.<br>Yes<br>No<br>Mark if the affiliate in<br>- newly established of<br>- terminated, diveste                                                  | r the company's control during the a<br>ctly/indirectly owned more than 50 p<br>the census year is<br>or newly acquired                                             | ccounting period?<br>Deer cent of the voting rights or has had controlling |
| Vas the affiliate unde<br>.e. the company direct<br>nfluence.<br>Yes<br>No<br>Mark if the affiliate in<br>- newly established of<br>- terminated, divester<br>No' to be under the                          | r the company's control during the a<br>ctly/indirectly owned more than 50 p<br>the census year is<br>or newly acquired<br>ed or discontinued                       | ccounting period?<br>Deer cent of the voting rights or has had controlling |
| Vas the affiliate unde<br>.e. the company direct<br>nfluence.<br>Yes<br>No<br>Mark if the affiliate in<br>- newly established of<br>- terminated, diveste<br>No' to be under the<br>Please write remark    | r the company's control during the a<br>ctly/indirectly owned more than 50 p<br>the census year is<br>or newly acquired<br>ed or discontinued                       | ccounting period?<br>ber cent of the voting rights or has had controlling  |
| Nas the affiliate unde<br>i.e. the company direct<br>nfluence.<br>Yes<br>No<br>Mark if the affiliate in<br>- newly established of<br>- terminated, diveste<br>'No' to be under the<br>Please write remark  | r the company's control during the a<br>ctly/indirectly owned more than 50 p<br>the census year is<br>or newly acquired<br>ed or discontinued<br>company's control: | ccounting period?<br>Deer cent of the voting rights or has had controlling |
| Was the affiliate unde<br>I.e. the company direct<br>nfluence.<br>Yes<br>No<br>Mark if the affiliate in<br>- newly established of<br>- terminated, diveste<br>Yoo' to be under the<br>Please write remark  | r the company's control during the a<br>ctly/indirectly owned more than 50 p<br>the census year is<br>or newly acquired<br>ed or discontinued<br>company's control: | ccounting period?<br>ber cent of the voting rights or has had controlling  |
| Was the affiliate unde<br>I.e. the company direct<br>Influence.<br>Yes<br>No<br>Mark if the affiliate in<br>- newly established of<br>- terminated, diveste<br>Yoo' to be under the<br>Please write remark | r the company's control during the a<br>ctly/indirectly owned more than 50 p<br>the census year is<br>or newly acquired<br>ed or discontinued<br>company's control: | ccounting period?<br>Deer cent of the voting rights or has had controlling |
| Was the affiliate unde<br>Le. the company direct<br>nfluence.<br>Yes<br>No<br>Mark if the affiliate in<br>- newly established of<br>- terminated, diveste<br>Yoo' to be under the<br>Please write remark   | r the company's control during the a<br>ctly/indirectly owned more than 50 p<br>the census year is<br>or newly acquired<br>ed or discontinued<br>company's control: | ccounting period?<br>ber cent of the voting rights or has had controlling  |
| Was the affiliate unde<br>I.e. the company direct<br>nfluence.<br>Yes<br>No<br>Mark if the affiliate in<br>- newly established of<br>- terminated, diveste<br>Yoo' to be under the<br>Please write remark  | r the company's control during the a<br>ctly/indirectly owned more than 50 p<br>the census year is<br>or newly acquired<br>ed or discontinued<br>company's control: | ccounting period?<br>ber cent of the voting rights or has had controlling  |
| Was the affiliate unde<br>Le. the company direct<br>nfluence.<br>Yes<br>No<br>Mark if the affiliate in<br>- newly established of<br>- terminated, diveste<br>Yoo' to be under the<br>Please write remark   | r the company's control during the a<br>ctly/indirectly owned more than 50 p<br>the census year is<br>or newly acquired<br>ed or discontinued<br>company's control: | ccounting period?<br>Der cent of the voting rights or has had controlling  |

3

| es' to be unde                                       | er the company's control:                                                                      |
|------------------------------------------------------|------------------------------------------------------------------------------------------------|
| Turnover                                             | etc. in the affiliate                                                                          |
| Currency<br>3 character cu                           | rrency code in which the amounts below are entered                                             |
| Select a value                                       |                                                                                                |
| Enter 3 chara                                        | acter currency code                                                                            |
|                                                      |                                                                                                |
| Net turnover<br>The affiliate's r<br>Round to the ne | net turnover incl. intra-group sales<br>earest 1,000                                           |
|                                                      | .000 ^ValutaKode                                                                               |
| Number of pe                                         | ersons employed in the subsidiary                                                              |
| Average numb                                         | Employees                                                                                      |
| Staff costs                                          |                                                                                                |
| Total amount for<br>Round to the ne                  | or wages and salaries, pensions, and other social security costs in the period<br>earest 1,000 |
|                                                      | 000 ^ValutaKode                                                                                |
| Additions to t<br>Additions (gros                    | angible non-current assets<br>as investments) to tangible non-current assets                   |
| Kound to the h                                       | .000 ^ValutaKode                                                                               |
|                                                      |                                                                                                |
| Please write r                                       |                                                                                                |
|                                                      |                                                                                                |
|                                                      |                                                                                                |
|                                                      |                                                                                                |
|                                                      |                                                                                                |
|                                                      |                                                                                                |
|                                                      |                                                                                                |
|                                                      |                                                                                                |
|                                                      |                                                                                                |
|                                                      |                                                                                                |
|                                                      |                                                                                                |
|                                                      |                                                                                                |
|                                                      |                                                                                                |
|                                                      |                                                                                                |
|                                                      |                                                                                                |
|                                                      | >                                                                                              |
|                                                      | 2                                                                                              |
|                                                      | 2                                                                                              |